## **Compromised Password**

- If you think your password has been compromised, please contact the IS Help Desk at 423-869-7411 immediately to have a technician reset your password
- Once the technician has reset your password, they will direct you to use the procedure listed below to setup a new password

## **Reset Password**

- The user will need to open a web browser and navigate to <u>https://passwordreset.microsoftonline.com</u>
- The user will need to enter either their LMU email address and complete the challenge question before clicking the Next button

#### Microsoft

## Get back into your account

Who are you?

To recover your account, begin by entering your email or username and the characters in the picture or audio below.

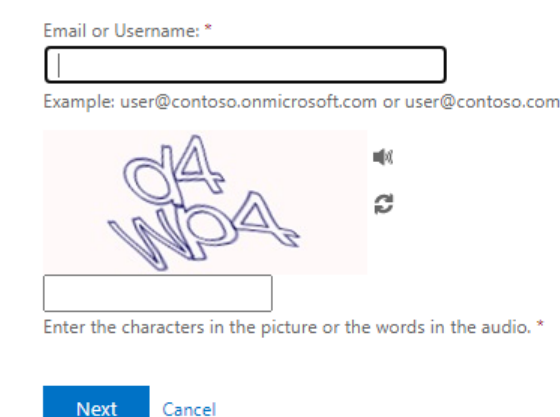

• The user will need to select either alternate email, text mobile phone, or call mobile phone to verify their account

• If the user selected "Text my mobile phone" first they would to enter the correct phone number and click on the Text button. Once they receive the text message with the six-digit code, they would need to enter that in the provided box and click on the Next button

| LMU Lincoln Memorial University     |                                                                                                    |  |
|-------------------------------------|----------------------------------------------------------------------------------------------------|--|
| Get back into y                     | our account                                                                                                    |  |
| verification step 1 > verific       | ation step 2 > choose a new password                                                                                                    |  |
| Please choose the first contact met | hod we should use for verification:                                                                                                    |  |
| ○ Email my alternate email          | In order to protect your account, we need you to enter your complete mobile phone number (*********29) below. You will then receive a text message with a |  |
| Text my mobile phone                | verification code which can be used to reset your password.                                                                                               |  |
| $\bigcirc$ Call my mobile phone     | Enter your phone number                                                                                                    |  |
|                                     | Text                                                                                                    |  |
|                                     |                                                                                                    |  |
|                                     |                                                                                                    |  |
| Cancel                              |                                                                                                    |  |

• The user will then need to verify their account using their alternate email address by clicking on the Email button, enter the six-digit code that is emailed to them, and then clicking the Next button

Lincoln Memorial University

| Get back into your account                       |                                                                                                    |  |  |
|--------------------------------------------------|----------------------------------------------------------------------------------------------------|--|--|
| verification step $1 \checkmark > $ verification | tion step 2 > choose a new password                                                                                         |  |  |
| Please choose the second contact met             | hod we should use for verification:                                                                                         |  |  |
| Email my alternate email                         | You will receive an email containing a verification code at your alternate email<br>address (cl*******@gmail.com).<br>Email |  |  |

Cancel

On the next screen the user can enter their new password and click the Finish button
LMU Lincoln Memorial University

#### Get back into your account

verification step  $1 \checkmark >$  verification step  $2 \checkmark >$  **choose a new password** 

| * Enter new  | password:   |  |
|--------------|-------------|--|
|              |             |  |
| * Confirm ne | w password: |  |
|              |             |  |
| Finish       | Cancel      |  |

• The user will receive this message verifying that the password has been changed

LINU Lincoln Memorial University

Get back into your account✓ Your password has been reset

# **Changing Password Reset Information**

- The user will need to login to Office365 through <u>https://MyLMU.lmunet.edu</u> and click on their picture in the top righthand corner of the window
- From the drop-down menu they will need to select View Account
- The user will then need to click on the UPDATE INFO under Security Info

| Security info                                                |
|--------------------------------------------------------------|
| Keep your verification methods and security info up to date. |
| UPDATE INFO >                                                |
|                                                              |

- The user can then click Change next to each method they want to update
- The user will enter the new information and then verify it by entering the six-digit code that is either emailed or texted to them